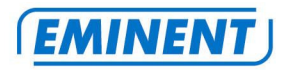

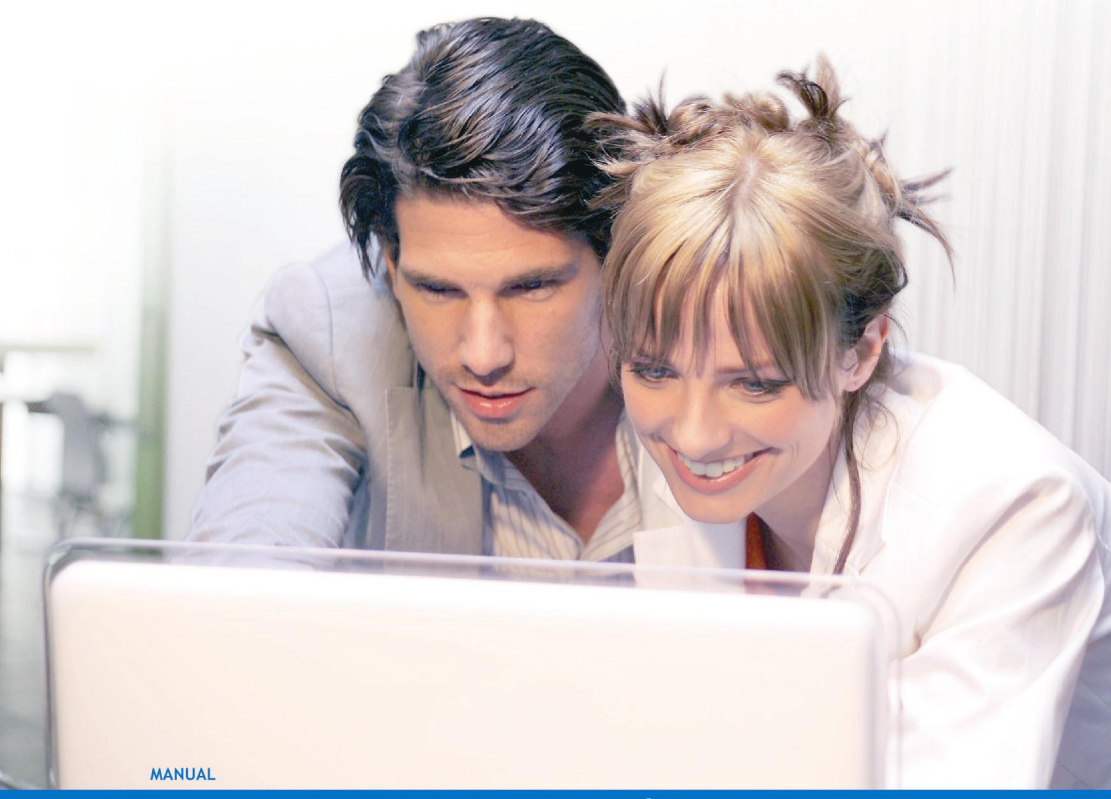

EM7033 USB 3.0 merevlemezház 2,5" SATA merevlemezekhez

WWW.EMINENT-ONLINE.COM

## EM7033 USB 3.0 merevlemezház 2,5" SATA merevlemezekhez

## Tartalomjegyzék

| 1.0 Bevezetés                                                       | .2 |
|---------------------------------------------------------------------|----|
| 1.1 Funkciók és jellemzők                                           | .2 |
| 1.2 A csomag tartalma                                               | .3 |
| 2.0 Merevlemez csatlakoztatása                                      | .3 |
| 3.0 Az EM7033 csatlakoztatása a számítógéphez                       | .3 |
| 4.0 A EM7033 használata                                             | .4 |
| 4.1 A merevlemez előkészítése Windows XP/Vista alatt                | .4 |
| 4.2 A merevlemez előkészítése Windows 7 alatt                       | .4 |
| 5.0 OTB szoftver                                                    | .5 |
| 5.1 Az OTB szoftver telepítése                                      | .5 |
| 5.2 Az OTB szoftver használata                                      | .5 |
| 5.2.1 Az EM7033 biztonsági mentés gombjának használata.             | .5 |
| 5.2.2 Biztonsági mentés végzése a PC Clone EX szoftver segítségével | .6 |
| 5.2.3 Visszaállítás biztonsági mentésből                            | .6 |
| 6.0 Gyakran ismétlődő kérdések                                      | .6 |
| 7.0 Szerviz és támogatás                                            | .7 |
| 8.0 Figyelmeztetések és felhívások                                  | .7 |
| 9.0 Jótállási feltételek                                            | .8 |
| 10.0 Megfelelőségi nyilatkozat                                      | .9 |

## 1.0 Bevezetés

Gratulálunk e minőségi Eminent termék megvásárlásához! A terméket az Eminent szakemberei alapos tesztelésnek vetették alá. Probléma esetén az Eminent öt éves jótállását veheti igénybe. A kézikönyvet őrizze meg és tartsa biztonságos helyen.

Regisztrálja termékét a www.eminent-online. com oldalon! Ez lehetővé teszi a termékkel kapcsolatos frissítések fogadását.

#### 1.1 Funkciók és jellemzők

Az EM7033 gyors és egyszerű módot kínál egy 2,5"-es SATA merevlemez csatlakoztatásához anélkül, hogy fel kellene nyitnia számítógépe burkolatát. Az EM7033 USB 3.0 csatlakozóval rendelkezik. E csatlakozónak köszönhetően igen egyszerű az adatmentés és adatcsere. Az EM7033 intelligens, egyérintéses biztonségi mentés gombbal rendelkezik, amely lehetővé teszi adatainak biztonsági mentését.

#### 1.2 A csomag tartalma

A csomagnak a kövekezőket kell tartalmaznia:

- EM7033 USB 3.0 merevlemezház 2,5" SATA merevlemezekhez
- USB 3.0 kábel
- CD-ROM OTB szoftverrel és használati utasítással
- Csavarhúzó és csavarok
- Védőzacskó

### 2.0 Merevlemez csatlakoztatása

Kövesse az alábbi lépéseket merevlemez beszereléséhez az EM7033-ba.

- 1. Győződjön meg arról, hogy az EM7033 teljesen ki van kapcsolva.
- Fogja meg SATA merevlemezét úgy, hogy a címke fölül van, a SATA-csatlakozó pedig alul. Győződjön meg arról, hogy a SATA-csatlakozó az EM7033 merevlemez-nyílása felé néz. Normális esetben az EM7033 csatlakozói és a merevlemez tökéletesen illeszkednek.
- Óvatosan csúsztassa a merevlemezt az EM7033-ba. A merevlemeznek a helyére kell kattannia.

Tipp: ne húzza ki a merevlemezt az EM7033-ból működés közben. Az EM7033-nak kikapcsolt állapotban kell lennie. Ezzel elkerülheti a merevlemez és az EM7033 esetleges sérülését.

# 3.0 Az EM7033 csatlakoztatása a számítógéphez

- 1. Győződjön meg arról, hogy a merevlemezt a 2. fejezetben található leírásnak megfelelően telepítette.
- 2. Csatlakoztassa a mellékelt USB-kábelt az EM7033 USB-csatlakozójához.
- Az USB-kábel másik végét csatlakoztassa a számítógép egyik szabad USBcsatlakozójához.
- 4. Dugja a hálózati tápegység kábelét az EM7033 "DC IN" aljzatába.
- 5. Csatlakoztassa a hálózati tápegységet egy fali konnektorhoz.
- 6. Nyomja meg az EM7033 "Üzemkapcsoló" gombját az EM7033 bekapcsolásához.
- A számítógép automatikusan észleli mind az EM7033-at, mind a SATA merevlemezt mint új hardver. Normális esetben a Windows "USB-háttértár eszközt" fog észlelni.

Megjegyzés: Az USB "forrócsere" kompatibilis, ami azt jelenti, hogy USB-n csatlakoztathatja az EM7033-at anélkül, hogy ki kellene kapcsolnia a számítógépet.

## 4.0 A EM7033 használata

Amint a Windows megtalálta a hardvert és befejezte annak telepítését, az EM7033 használatra kész lesz. Ha korábban használt merevlemezt szerelt be, fel tudja azt használni adatok átviteléhez. Ha azonban a beszerelt merevlemez vadonatúj és korábban nem formázták, elő kell készítenie a Windows alatti használathoz. Ehhez kövesse az alábbi lépéseket.

Megjegyzés: Válassza le biztonságosan az EM7033 eszközt a számítógépről.

Kattintson a "Hardver Biztonságos Eltávolítása" 😡 ikonra a Tálcán, amire megjelenik a csatlakoztatott eszközök listája. Kattintson az eltávolítandó eszközre.

#### 4.1 A merevlemez előkészítése Windows XP/Vista alatt

- 1. Kattintson jobb gombbal a "Sajátgép" ikonra.
- 2. Kattintson a "Kezelés" elemre.
- 3. Jelölje ki a "Lemezkezelés" elemet a képernyő bal oldalán.
- Jobb gombbal kattintson az új merevlemezre és válassza az "Inicializálás" elemet.
- 5. Kattintson az "OK" gombra.
- 6. Jobb gombbal kattintson az új merevlemezre.
- 7. Kattintson az "Új partíció" létrehozása elemre.
- 8. Kattintson a "Tovább" gombra.
- 9. Kattintson a "Tovább" gombra.
- 10. Kattintson a "Tovább" gombra.
- 11. Válassza ki a kívánt partícióméretet (Megjegyzés: FAT32 használata esetén a partícióméret 32GB-ra korlátozott).
- 12. Kattintson a "Tovább" gombra.
- 13. Válasszon meghajtó-betűjelet, amelyet a partícióhoz kíván rendelni.
- 14. Kattintson a "Tovább" gombra.
- 15. Válassza ki a kívánt fájlrendszert: FAT32 vagy NTFS.

Figyelem! Ha a merevlemezt csak Windows XP vagy Vista rendszeren használja, az NTFS fájlrendszer használatát javasoljuk. Ha azonban régebbi Windows rendszert használ, a FAT32 használatát javasoljuk.

- 16. Adjon új nevet a partíciónak a "Kötetcímke" mezőben.
- 17. Jelölje be a "Gyorsformázás" melletti jelölőnégyzetet.
- 18. Kattintson a "Tovább" gombra.
- 19. Kattintson a "Befejezés" gombra.
- 20. A merevlemez ezzel készen áll az használatra.

#### 4.2 A merevlemez előkészítése Windows 7 alatt

1. Lépjen a "Start" gombra.

- 2. Jelölje ki a "Vezérlőpult" elemet.
- 3. Jelölje ki az "Adminisztrációs eszközök" elemet.
- 4. Jelölje ki a "Számítógépkezelés" elemet.
- 5. A "Tárolás" pont alatt jelölje ki a "Lemezkezelés" elemet.
- Jobb gombbal kattintson az új merevlemezre és jelölje ki az "Új egyszerű kötet" elemet.
- 7. Ellenőrizze a merevlemezhez/partícióhoz szükséges szabad terület méretét. A teljes szabad lemezterület használatát ajánljuk.
- 8. Válasszon meghajtó-betűjelet, amelyet hozzá kíván rendelni.
- 9. Írja be az új partíció nevét.
- 10. Formázza a merevlemezt.
- 11. A formázást követően a merevlemez készen áll az használatra.

Megjegyzés: a merevlemez formázása több percig is tarthat a lemezmérettől függően. Ne szakítsa meg a folyamatot!

## 5.0 OTB szoftver

Az EM7033-hoz úgynevezett OTB szoftvert mellékelünk, ami Windows alatt fut. A szoftver és az Em7033 "Egyérintéses biztonsági mentés" gombja segítségével adatairól biztonsági mentést készíthet. Ki is választhatja, hogy mely adatokról készüljön a mentés.

#### 5.1 Az OTB szoftver telepítése

- 1. Indítsa el a számítógépet.
- 2. Helyezze a telepítőlemezt a számítógép CD-ROM vagy DVD-meghajtójába.
- 3. A telepítő automatikusan elindul.
- 4. Válassza ki a kívánt nyelvet.
- 5. Válassza az "OTB szoftver telepítése" elemet.
- 6. Kövesse a képernyőn megjelenő utasításokat a folytatáshoz.

Figyelem! ha Windows Vista vagy Windows 7 rendszer alatt telepíti a szoftvert, a telepítés folytatásához engedély megadására lehet szükség.

#### 5.2 Az OTB szoftver használata

Kétféle módon lehetséges a mentés az EM7033 segítségével. Használhatja a PC Clone EX szoftvert egy biztonsági mentés készítéséhez, vagy használhatja az EM7033 praktikus "Biztonsági mentés gombját". Az alábbi fejezetekben bemutatjuk a két módszer használatát.

## 5.2.1 Az EM7033 biztonsági mentés gombjának használata.

1. Nyomja meg egyszer az EM7033 "Biztonsági mentés" gombját.

- 2. Elindul a PC Clone EX szoftver.
- Ha először végez biztonsági mentést, ki kell választania a menteni kívánt lemez(eke)t, illetve mappá(ka)t. A képernyő bal oldal alján kiválaszthatja a kívánt elemeket.
- 4. Ismét nyomja meg egyszer a "Biztonsági mentés" gombot.
- 5. Elindul a biztonsági mentés.
- 6. Kattintson az "OK" gombra a biztonsági mentés befejezésének megerősítéséhez.

## 5.2.2 Biztonsági mentés végzése a PC Clone EX szoftver segítségével

- 1. Kattintson a "Start" gombra.
- 2. Kattintson a "Programok" elemre.
- 3. Válassza a "PC Clone EX" elemet.
- 4. Kattintson a "PC Clone EX" elemre.
- 5. Kattintson a második tálcaikonra (Fájlok mentése).
- 6. A bal oldali oszlopban jelölje ki a menteni kívánt merevlemezt és mappákat.
- Kattintson a képernyő jobb oldalán található első ikonra, amelynek a neve "Biztonsági mentés".
- 8. Kattintson a "Start" gombra. Elindul a biztonsági mentés.
- 9. Kattintson az "OK" gombra a biztonsági mentés befejezésének megerősítéséhez.

#### 5.2.3 Visszaállítás biztonsági mentésből

A biztonsági másolat visszaállítására is van mód. Ez a funkció igen praktikus lehet, mert csak a módosított adatokat változtatja meg. Nincs szükség teljes biztonsági mentésre.

- 1. Nyomja meg az EM7033 "Biztonsági mentés" gombját, vagy kattintson a második tálcaikonra (Fájlok mentése).
- Most válassza ki a menteni kívánt fájlokat és/vagy mappákat a képernyő jobb oldalán. Az első mappa kiválasztásakor az összes almappa és könyvtár is mentésre kerül.
- 3. Kattintson a képernyő jobb oldalán található "Visszaállítás" ikonra.
- 4. Kattintson az "OK" gombra a biztonsági mentés visszaállításának megerősítéséhez.

## 6.0 Gyakran ismétlődő kérdések

- K: Van-e korlátozás az EM7033 lemezkapacitását illetően?
- V: Az EM7033-at legfeljebb 2TB méretű merevlemezekkel teszteltük. Meg kell jegyezni, hogy a Windows XP legfeljebb 2TB méretű merevlemezeket támogat. Ha nagyobb méretű merevlemezt használ, legfeljebb 2TB méretű partíciókat kell létrehoznia.
- K: USB segítségével milyen adatátviteli sebesség érhető el?

- V: USB 2.0 csatolón legfeljebb 5 Gbps adatátviteli sebesség érhető el.
- K: A kézikönyv az EM7033-at Windows rendszerekkel összefüggésben említi. Használhatom-e azonban az EM7033-at a Mac OS X számítógépemen?
- V: Mivel az eszköz "USB-háttértár" osztályú eszköz, ha USB-n csatlakoztatják, elvileg tökéletesen kell működnie Mac OS X alatt. Az OTB szoftvert azonban Windows rendszerhez tervezték, ezért nem működik Mac OS X alatt.

## 7.0 Szerviz és támogatás

Ezt a használati utasítást az Eminent szakemberei írták. Ha problémát tapasztal a termék telepítése vagy használata során, töltse ki a támogatási űrlapot a weboldalon: <u>www.eminent-online.com/support</u>.

Telefonon is elérhetők vagyunk. Az alábbiakban megtalálhatja az egyes támogatott országok elérhetőségeit.

| Ország            | Telefonszám    | Tarifa*          |
|-------------------|----------------|------------------|
| Belgium (holland) | 070 277 286    | €0,30            |
| Belgium (francia) | 070 277 286    | €0,30            |
| Dánia             | +45 69918565   | Helyi hívás díja |
| Finnország        | +35 8942415826 | Helyi hívás díja |
| Németország       | 1805 982 234   | €0,14            |
| Olaszország       | +39 0240042016 | Helyi hívás díja |
| Norvégia          | +47 21075033   | Helyi hívás díja |
| Spanyolország     | 807 080 042    | €0,41            |
| Svédország        | +46 840 309985 | Helyi hívás díja |
| The Netherlands   | 0900-3646368   | €0,45            |
| UK                | 905 871 0013   | £0,30            |

\* A táblázatban említett tarifák nem tartalmazzák a mobilhívások költségét.

## 8.0 Figyelmeztetések és felhívások

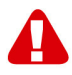

Az Európai Parlament törnényei, irányelvei és jogszabályai értelmében egyes (vezeték nélküli) eszközök használatát az Európai Unió egyes tagállamaiban korlátozások érinthetik. Az Európai Unió egyes tagállamaiban az ilyen eszközök használata tilalom alá eshet. Vegye fel a kapcsolatot (helyi) önkörmányzatával a korlátozásokat illetően.

Mindig tartsa be a kézikönyv utasításait, főleg az összeszerelést igénylő eszközök tekintetében.

Figyelmeztetés: bizonyos esetekben ez elektronikus eszközre vonatkozhat. A hibás/helytelen használat (súlyos) személyi sérüléshez vezethet!

A javítást csak az Eminent képzett szakemberei végezhetik. A garancia azonnal érvényét veszíti, amennyiben a terméket saját maga javította meg és/vagy nem rendeltetésszerűen használták. A bővebb garanciafeltételeket megtekintheti weboldalunkon: <u>www.eminent-online.com/warranty</u>.

## 9.0 Jótállási feltételek

Az Eminent öt éves garanciája valamennyi Eminent termékre érvényes, a vásárlás előtt vagy alatt említett kivételekkel. Amennyiben használt Eminent terméket vásárolt, a garancia maradék időtartama a termék első vásárlója általi vásárlás időpontjától számítandó. Az Eminent garanciája valamennyi Eminent termékre, illetve a főtermékre nem bontható módon csatlakoztatott és/vagy szerelt alkatrészekre érvényes. Az Eminent garanciája nem érvényes a hálózati tápegységekre, akkumulátorokra, antennákra és egyéb termékekre, amelyek nicnsenek egybeépítve a főtermékkel vagy közvetlenül csatlakoztatva hozzá és/vagy azon termékekre, amelyekről minden kétséget kizáróan feltételezhető, hogy a főtermék rendes elhasználódásától eltérő elhasználódást mutatnak. Az Eminent garanciája nem fedezi azon termékekek, amelyeket helytelen/nem rendeltetésszerű használatnak vagy külső befolyásnak tettek ki és/vagy az Eminent cégtől eltérő fél nyitott ki.

## 10.0 Megfelelőségi nyilatkozat

Az Ön biztonsága, illetve a terméknek az Európai Bizottság által megalkotott irányelveknek és jogszabályoknak való megfelelése érdekében beszerezheti a termékére vonatkozó Megfelelőségi Nyilatkozatot, ha e-mail üzenetet küld az info@eminent-online.com címre. Ezt levélben is megteheti:

Eminent Computer Supplies P.O. Box 276 6160 AG Geleen The Netherlands

Világosan tüntesse fel a "Declaration of Conformity" szöveget és azon termék rendelési számát, amelyhez Megfelelőségi Nyilatkozatot kíván beszerezni.

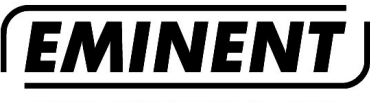

WWW.EMINENT-ONLINE.COM

Trademarks: all brand names are trademarks and/or registered trademarks of their respective holders.

The information contained in this document has been created with the utmost care. No legal rights can be derived from these contents. Eminent cannot be held responsible, nor liable for the information contained in this document.

Eminent is a member of the Intronics Group

**F**